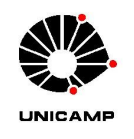

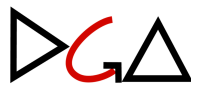

## **ENCERRAMENTO DE EXERCÍCIO 2024**

## Orientações quanto consulta de saldos de notas de empenho (NE)

## 1. Consulta de empenhos com saldo

Acessar o SIAD/Orçamento & Execução da Despesa

Clicar em "Compromisso / Empenho", depois acessar a opção "Consultar / Compromissar / Empenhar":

| Orçamento<br>& Execução da Despesa                  | Usuário: juasbahr       |                                                                                                    |                                                                                                    | Perfil      | Manual    | Ajuda  | Sair |
|-----------------------------------------------------|-------------------------|----------------------------------------------------------------------------------------------------|----------------------------------------------------------------------------------------------------|-------------|-----------|--------|------|
| Cadastro * Orçamento * Conta Local * Movimentação * | Previsão / Reserva •    | Compromisso / Empenho V<br>Incluir com Previsão ou Reser<br>Incluir sem Previsão ou Reser<br>Incluir sem Previsão ou Reser<br>Incluir Compromissos de Pese<br>Incluir Compromissos de Pese<br>Incluir Compromissos de Pese<br>Consultar Histórico de Emper<br>Incluir Anulação<br>Consultar Anulação<br>Tratar Anulação de Empenho | Inicia / Encerra Exe<br>rva<br>a partir do EE<br>rva a partir do CO<br>soal em Lote a part<br>soal em Lote a part<br>Empenhar<br>nho | ercício 👻 🥡 | Adm Convi | enio 🕶 |      |
| Todos os Direit                                     | os Reservados - ORC 2.2 | 1.4 - SIAD Commons 1.3.10 - dg                                                                                                    | a_pg_prd V. 1211.0                                                                                                    |             |           |        |      |

| Or camento<br>& Execução da J                                                                                                    | Usuário: juasbahi<br>Despesa                                                                                    |                                        | Inicio P                    | erfil Manual Ajuda Sair<br>3 🕘 🥝 <table-cell></table-cell> |
|----------------------------------------------------------------------------------------------------|----------------------------------------------------------------------------------------------------|----------------------------------------|-----------------------------|------------------------------------------------------------|
| Cadastro * Orçamento * Conta Local * Movi<br>Compromisso / Empenho >> Consultar / Comp<br>> Consultar Compromissos e Empe<br>Tipo de Execução:<br>Drçamentário | mentação × Previsão / Reserva × Comprom<br>romissar / Empenhar<br>enhos<br>× Exercício: 2022<br>× / SELECIONE × | sso / Empenho × Inicia / Encerra Exerc | icio * Adm Convênio *       | selecione 👻                                                |
| Compromisso:<br>Empenho:<br>Despesa com: SELECIONE<br>Credor<br>Tipo Documento: SELECIONE                                                                      | Valor: SELECIONE Valor: SELECIONE Valor: SELECIONE Valor: SELECIONE Valor: SE                                   | Credor:                                | SSO Sistema Or<br>SELECIONE | igem: SELECIONE                                            |
| Saldo a Liquidar: 🖌 Sim 📃 Não                                                                                                    | Saldo Liq. Pendente: 🖌 Sim 🖌 Não                                                                                | Restos a Pagar: 🖌 Sim 🖌 Não            | Saldo a Pagar: 🖌 Sim 🖌 Não  | Conta Local? 🖌 Sim 🖌 Não                                   |
| Tipo de Contratação: SELECIONE                                                                                                    | N' Contratação:                                                                                                 | Lote:                                  | Descrição:                  |                                                            |
| Filtros Avançados                                                                                                    |                                                                                                    |                                        |                             | Pesquisar Limpar                                           |

A consulta trará todos os empenhos com saldo, independente do exercício no qual foi emitido, para todos os COs que o usuário tem acesso para o tipo de execução selecionado acima. Caso deseje a mesma consulta, porém com recurso de convênios, alterar a seleção no campo "**Tipo de Execução**" para "**Convênio**".

Caso deseje consultar apenas os saldos de empenhos do exercício vigente, no filtro "**Restos a Pagar**" deixar clicado apenas a opção "**Não**".

Lembramos que é possível combinar filtros no SIAD para se ter resultados mais específicos, conforme imagem abaixo:

| Compromisso / Empenho >> Consultar / Compromissar / Empenhar       |                                                                                  |
|--------------------------------------------------------------------|----------------------------------------------------------------------------------|
| Tipo de Execução: Orçamentário 🔹 Exercício: 2024 🔹                 | Categoria: SELECIONE 💌 Situação: SELECIONE 💌                                     |
| Compromisso: Período: SELECIONE 💌 🗇                                | Até                                                                              |
| Empenho: Valor: SELECIONE Valor:                                   | Processo: SELEC V Sistema Origem: SELECIONE V                                    |
| Despesa com: SELECIONE Classificada como: SELECIO                  | NE Categorizada como: SELECIONE 👻                                                |
| Tipo Documento: SELECIONE Documento:                               | Credor:                                                                          |
| Saldo a Liquidar: 🖌 Sim 🖌 Não Saldo Liq. Pendente: 🖌 Sim 🖌 Não Res | tos a Pagar: 🖌 Sim 🖌 Não 👘 Saldo a Pagar: 🖌 Sim 🖌 Não 🛛 Conta Local? 🖌 Sim 🖌 Não |
| Tipo de Contratação: SELECIONE 🔻 N' Contratação:                   | Lote: Descrição:                                                                 |
| Filtros Avançados                                                  | 0                                                                                |
| Orçamento Gerencial Orçamento Legal Conta Local                    |                                                                                  |
| - Convênio                                                         | Fonte de Recurso                                                                 |
| SELECIONE                                                          | SELECIONE                                                                        |
| Centro Orçamentário                                                | - Programa Gerencial                                                             |
| SELECIONE                                                          | SELECIONE                                                                        |
| - Elemento Econômico -                                             | - Órgão Relacionado —                                                            |
| SELECIONE                                                          | SELECIONE                                                                        |
|                                                                    |                                                                                  |
|                                                                    |                                                                                  |
|                                                                    | Pesquisar Limpar                                                                 |

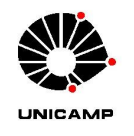

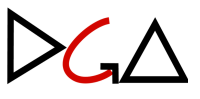

Após selecionar os filtros necessários para a consulta, clicar no botão "**Pesquisar**". O resultado aparecerá na tela e habilitará o botão "**Exportar XLS**" que trará os resultados em planilha EXCEL.

| Saldo a Liquidar: 🖌 Sim 🛛 Não      | Saldo Liq. Pendente: 🖌 Sim 🖌 Não                     | Restos a Pagar: 🖌 Sim 🖌 Não | Saldo a Pagar: 🖌 Sim 🖌 Não | Conta Local? 🖌 Sim 🖌 Não          |
|------------------------------------|------------------------------------------------------|-----------------------------|----------------------------|-----------------------------------|
| Tipo de Contratação: SELECIONE     | N' Contratação:                                      | Lote:                       | Descrição:                 |                                   |
| Filtros Avançados                  |                                                      |                             |                            | ÷                                 |
| • Compromissos / Empenhos          |                                                      |                             |                            | Pesquisar Limpar                  |
|                                    |                                                      |                             |                            | Exportar XLSX                     |
| Número Data<br>Documento Documento | Situação $\diamond$ CO PG $\diamond$ Item $\diamond$ | CL Processo 🗘 Docume        | nto 🗘 Credor 🗘             | Saldo a<br>Liquidar<br>Pendente ≎ |

**ATENÇÃO:** Na planilha EXCEL, considerar como saldo do empenho a coluna com o título **"Saldo a Liquidar"**.

## 2. Orientações para anulação de saldo de empenho

Para anulação de NEs, deverá(ão) ser observado(s) o(s) seguinte(s) critério(s):

- a. Ausência de perspectiva de recebimento de material ou serviço, cuja aquisição/contratação tenha sido empenhada em 2024;
- b. Existência de saldo excedente em empenho estimativo, após o cálculo do valor necessário para cobertura das despesas que ocorrerem até a competência dezembro/2024.

**Nota 1:** A anulação de nota de empenho (ANE) deverá ser realizada no mesmo sistema (SIAD) em que foi gerada a NE.

- 2.1. Empenhos emitidos no SIAD/Orçamento & Execução de Despesa:
  - a. Para o tipo de execução **orçamentário**: encaminhar o processo à DGA/DCCD/Análise e Controle de Despesa (código 01.12.04.02.03).

- No pedido de anulação deverá constar: nº da NE, valor a ser anulado e justificativa para anulação, bem como a autorização do ordenador da despesa.
- b. Para o tipo de execução convênio: as Unidades e Órgãos podem efetuar a anulação no SIAD, desde que o usuário tenha o perfil "Operador de Empenho".
- 2.2. Empenhos emitidos no SIAD/Compras:
  - a. Apenas usuários com o perfil de "Operador de anulação de AF" podem realizar a anulação no SIAD/Compras. <u>Lembrando que a anulação de Nota</u> de Empenho no SIAD/Compras acarretará a anulação automática da <u>Autorização de Fornecimento – AF.</u>
  - b. Em caso de dúvidas quanto à perspectiva de recebimento, a Unidade ou Órgão deverá consultar a sua respectiva área de compras no CSC/DGA.
  - c. Todos os empenhos podem ser anulados no SIAD/Compras, independente se a anulação for total, por item, por quantidade de item, ou por saldo da AF (para os casos onde não há mais quantitativo que permita a anulação por item).
  - d. Se a unidade não conseguir realizar a anulação no sistema, o processo deverá ser encaminhado para a DGA/DCCD/Análise e Controle de Despesa (código 01.12.04.02.03). Nesses casos, a AF precisa estar com o status "Recebida", e devem ser informados o número da NE, o valor a ser anulado, uma justificativa, a informação sobre a impossibilidade de anulação via SIAD/Compras e a autorização do ordenador da despesa.
- 2.3. Empenhos gerados no SIAD/Contratações:
  - a. As anulações são realizadas dentro do próprio sistema, pela área responsável pela gestão do contrato.